| Product Training                                     | Product Code     |  |  |  |
|------------------------------------------------------|------------------|--|--|--|
| Fixed - Allianz Signature 7 Training                 | SIGNATURE7       |  |  |  |
| Fixed - Allianz Core Income 7 Training               | COREINCOME7V2    |  |  |  |
| Fixed - Allianz 222 Product Training                 | ALLIANZ222V2     |  |  |  |
| Fixed - Allianz 360 Product Training                 | ALLIANZ360V2     |  |  |  |
| Fixed - Allianz 365i Product Training                | ALLIANZ365i      |  |  |  |
| Fixed - Endurance Plus Product Training              | ENDURANCEPLUS    |  |  |  |
| Fixed - MasterDex X Product Training                 | MASTERDEXX       |  |  |  |
| Fixed - Market Value Adjustment (MVA) Training       | MVAV1            |  |  |  |
| Variable - Index Advantage Product Training          | INDEXADVANTAGE   |  |  |  |
| Variable - Index Advantage New York Product Training | INDEXADVANTAGENY |  |  |  |
| Variable - Vision New York Product Training          | VISIONNY         |  |  |  |
| Variable - Vision Product Training                   | VISION           |  |  |  |
| Variable - Vision Product Training                   | VISION           |  |  |  |

Note: These codes are only for use on the RegEd site.

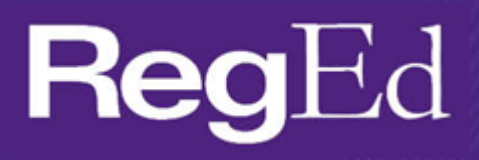

# ATP Producer Getting Started Guide

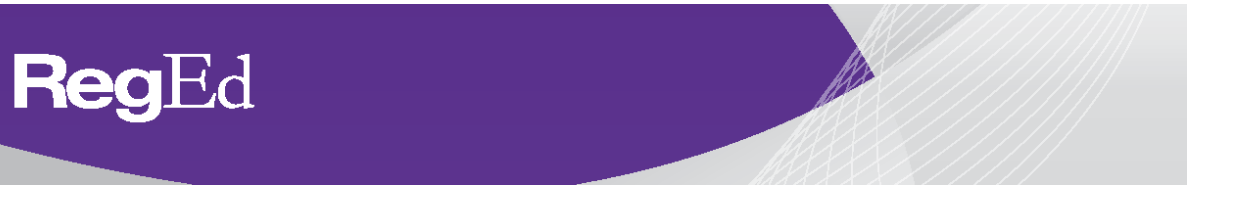

### Annuities Training Platform Getting Started Guide for Producers

As the leading industry platform with several large carriers, RegEd's Annuity Training Platform is the solution for reducing this training burden and keeping producers focused on selling. The platform:

- Provides the ability for producers to meet multiple carrier requirements on one platform. RegEd's Annuity Training Platform makes it easy for producers to register and take the necessary state suitability and carrierspecific product training courses.
- •... Is the one place where distributors can see an agent's complete compliance profile for annuities training. This includes both the state suitability requirements and carrier-specific product training.
- •... Ensures producer compliance with the state suitability requirements for the states in which they sell annuities. The platform has an extensive rule base to determine reciprocity rules and initial and ongoing training requirements.
- •... Already has several of the leading carriers and their producer populations participating on the platform.

Here is how producers can get started:

#### **Producer Registration**

- 1) Go to https://secure.reged.com/TrainingPlatform/.
- 2) Select "Sign Up" in the top right hand corner.

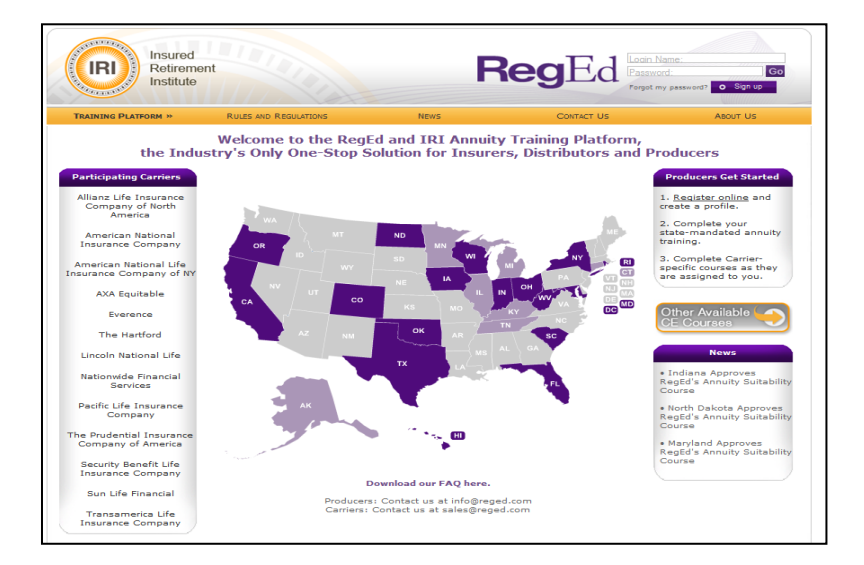

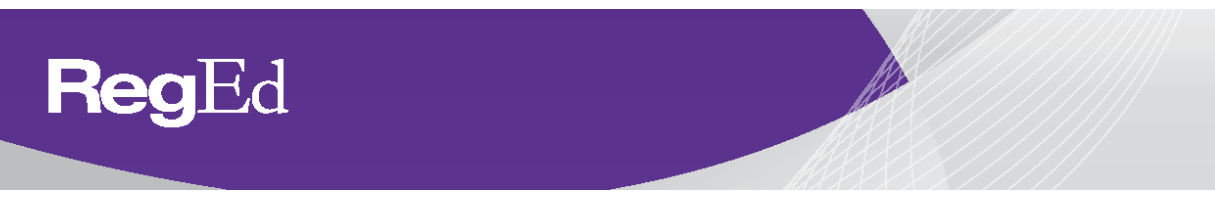

3) **Complete** the registration form.

| nnuities Training                                                                                                    | J Platform S       | igii op          |                     |                                           |                        |                    |                             |       |      |
|----------------------------------------------------------------------------------------------------|--------------------|------------------|---------------------|-------------------------------------------|------------------------|--------------------|-----------------------------|-------|------|
| Login Information<br>he security question                                                                                                    | s / answers ar     | e required t     | o help you res      | et your passwo                            | ord, if you for        | get your pass      | sword.                      |       |      |
| *Login Email:                                                                                                    |                    |                  |                     | Will be use                               | d as Login Nam         | e and Contact      | Fmail                       |       |      |
| *Password:                                                                                                    |                    |                  |                     | (0                                        |                        |                    | - to be a to be to be to be |       |      |
| Verify Password:                                                                                                    |                    |                  |                     | characters an                             | d 2 numbers)           | characters, and co | ontain at least 2 alpha     | Detic |      |
| Security Question 1:                                                                                                    | Select Question    | 1                |                     | ~                                         | *Answer:               |                    |                             |       |      |
| Security Question 2:                                                                                                    | Select Question    | 1                |                     | ~                                         | *Answer:               |                    |                             |       |      |
| Security Question 3:                                                                                                    | Select Question    |                  |                     | ~                                         | *Answer:               |                    |                             |       |      |
|                                                                                                    | (You must select 3 | different questi | ons and provide 3 o | different answers wi                      | hich do not match      | your password.)    |                             |       |      |
| First Name:                                                                                                    |                    |                  |                     | *Last N                                   | ame:                   |                    | MI:                         |       | Sfx: |
| First Name:<br>'Social Security #:<br>'Verify Social Security<br>'Date of Birth:<br>'National Producer Nur                                                                            | #:<br>nber (NPN):  |                  | <br><br>V           | *Last N<br>O Find NPN                     | ame:                   |                    | MI:                         |       | Sfx: |
| First Name:<br>Social Security #:<br>Verify Social Security<br>Date of Birth:<br>National Producer Nur<br>Business Address                                                            | #:<br>nber (NPN):  |                  |                     | *Last N<br>O Find NPN                     | ame:                   |                    | MI:                         |       | Sfx: |
| First Name:<br>Social Security #:<br>Verify Social Security<br>Date of Birth:<br>National Producer Nur<br>Business Address<br>Address Line 1:                                         | #:<br>nber (NPN):  |                  |                     | *Last N<br>O Find NPN                     | ame:                   |                    | MI:                         |       | Sfx: |
| Pfirst Name:<br>Psocial Security #:<br>Verify Social Security<br>Date of Birth:<br>"National Producer Nur<br><b>Business Address</b><br>Vaddress Line 1:<br>Address Line 2:<br>Volto: | #:<br>nber (NPN):  |                  | × ×                 | Last N     O Find NPN                     | ame:                   |                    | MI:                         |       | Sfx: |
| *First Name: *Social Security #: *Verify Social Security *Date of Birth: *National Producer Nur <b>Business Address</b> *Address Line 1: *Address Line 2: *City: *City:               | #:<br>nber (NPN):  |                  | × ×                 | Last N     Find NPN     State:     State: | ame:<br>Select a state | [♥] *Zip           | MI:                         |       | Sfx: |
| *First Name:<br>*Social Security #:<br>*Verify Social Security<br>*Date of Birth:<br>*National Producer Nur<br>Business Address<br>*Address Line 1:                                   | #:<br>nber (NPN):  |                  | <br><br>V           | Last N     Find NPN                       | ame:                   |                    | MI:                         |       | Sfx: |

4) **Indicate** the state(s) where you sell or will be selling an annuity product and supply the required information.

| R         | RegEd                                      |                             |  |  |  |  |  |
|-----------|--------------------------------------------|-----------------------------|--|--|--|--|--|
| Annuitie  | es State Suitability Product Trai          | ning                        |  |  |  |  |  |
| Manage    | e Annuities Product Training Requirement   | nts                         |  |  |  |  |  |
| Please ir | ndicate the state(s) where you sell or pla | n to sell annuity products: |  |  |  |  |  |
| Delete?   | State                                      | Resident?                   |  |  |  |  |  |
| x         | Select a State 🗸                           |                             |  |  |  |  |  |
| O Add a   | O Add a New State                          |                             |  |  |  |  |  |
|           |                                            |                             |  |  |  |  |  |
| O Save    |                                            |                             |  |  |  |  |  |
| 0-0416    | -                                          |                             |  |  |  |  |  |

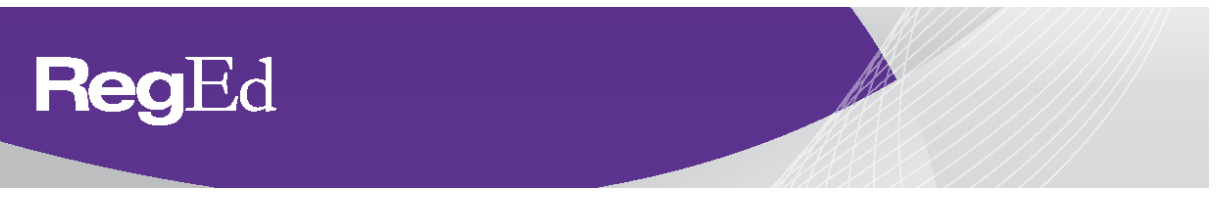

## Producer Status: State Suitability Training

1) In order to access your state suitability training (i.e. the 4-hour state requirement, select "**Order Course**".

| RegEd             |                                                | 0                                           |                                                                       |                                |  |  |  |  |  |
|-------------------|------------------------------------------------|---------------------------------------------|-----------------------------------------------------------------------|--------------------------------|--|--|--|--|--|
| Welcome           | Producer Sta                                   | Producer Status                             |                                                                       |                                |  |  |  |  |  |
| Allison Harris    | Annuities State Suitability Compliance Summary |                                             |                                                                       |                                |  |  |  |  |  |
|                   | State                                          | Resident?                                   | Requirement Met?                                                      | Course Status                  |  |  |  |  |  |
| • Producer Status | Iowa                                           | Yes                                         | No                                                                    | O Order Course                 |  |  |  |  |  |
| Enter Product     | Ohio                                           | No                                          | No                                                                    | O Order Course                 |  |  |  |  |  |
| • Optional        | Wisconsin                                      | No                                          | No                                                                    | O Order Course                 |  |  |  |  |  |
| Insurance CE      | O Manage My                                    | State Suitability Requi                     | rements                                                               |                                |  |  |  |  |  |
| • My Account      | • manage my                                    | otate outaonity riequi                      |                                                                       |                                |  |  |  |  |  |
|                   | Requirement                                    |                                             | Completion D                                                          | Date Requirement Status        |  |  |  |  |  |
|                   | You currently<br>product trainin               | have no carrier-spe<br>1g, please contact y | cific product training assigned t<br>our carrier(s) to obtain access. | o you. If you need to complete |  |  |  |  |  |

 Indicate whether you would like to complete your state suitability training course with or without Continuing Education (CE) credit. NOTE: many states *do not* allow post-ordering of CE credit once a course has been completed.

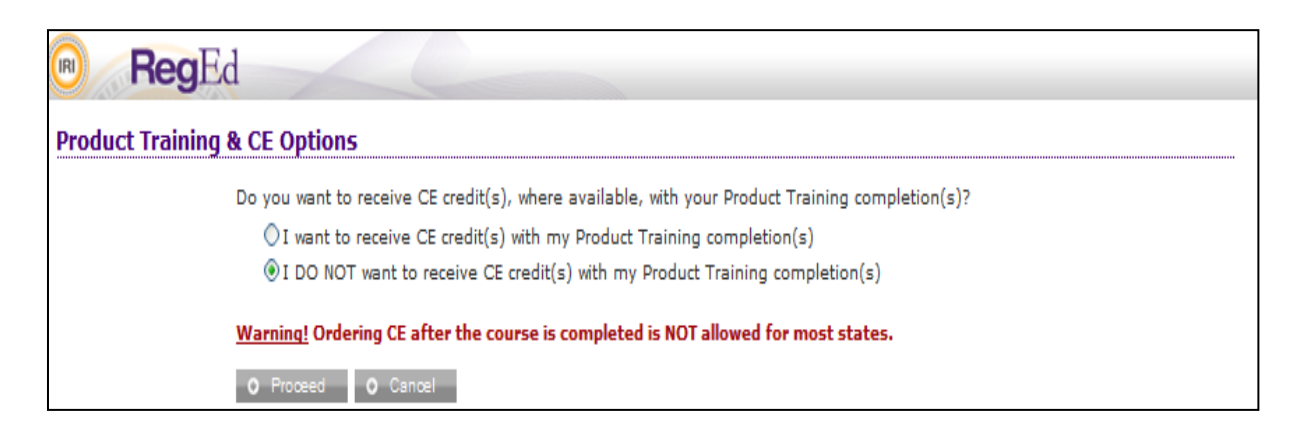

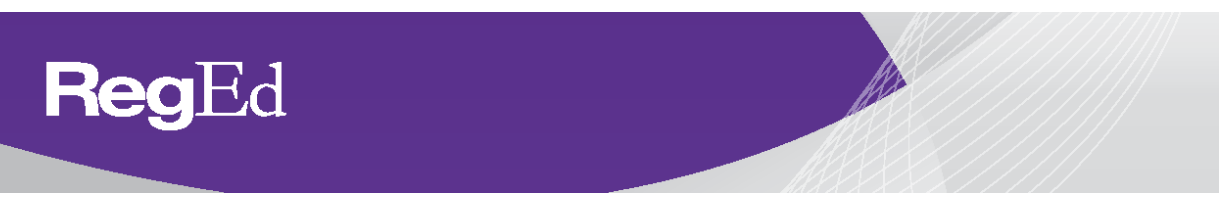

3) Select the course(s) and/or CE credit you wish to order and complete your order. To view which courses are reciprocal (i.e. these courses have been approved in the states listed by the participating carriers on the ATP platform) select the **hyperlink** next to "Annuities State Suitability Approved In:" section.

| RegEd                                                                                                    |                                                       |                       | Trax              |
|----------------------------------------------------------------------------------------------------|-------------------------------------------------------|-----------------------|-------------------|
| Available Courses and CE Credit                                                                                                    |                                                       |                       |                   |
| To receive credit you must select Add for the credits desired. If no credits appear, the courses you have completed or ordered are not approved fo<br>order, select Proceed. | or that state or professional designation             | n. To review your cor | mpleted           |
| Search Titles Within List O Search                                                                                                    |                                                       |                       |                   |
|                                                                                                    |                                                       |                       |                   |
|                                                                                                    |                                                       |                       | Bottom            |
| Add Course<br>Add State or Professional Designation CE                                                                                                    |                                                       |                       |                   |
| NAIC Suitability in Annuity Transactions Model Regulation (390)<br>Annuities State Suitability Approved In: IA, OH, WI                                                       |                                                       |                       | \$0.00            |
| CE Credit for Ohio<br>Ohio State Fee                                                                                                    | 4 Annuity<br>ClearCert Annuities Approved             | - Advanced            | \$15.00<br>\$4.00 |
| Suitability of Annuity Transactions as Required by the State Annuities State Suitability Approved In: IA, OH, WI This course is approved in the following state(s) for the   |                                                       |                       | \$0.00            |
| CE Credit for Iowa reflected amount of annuities state and suitability<br>Iowa State Fee training hours:                                                                     | 4 Annuity Products<br>ClearCert Annuities Approved    |                       | \$15.00<br>\$4.00 |
| Suitability of Annuity Transactions as Required by the State IA 4,00                                                                                                    |                                                       |                       | \$0.00            |
| Annunes state suitability Approved Int. <u>IA, UH, WI</u> OH 4.00 OH 4.00 WI 4.00 WI OH                                                                                      | 4 Annuity Suitability<br>ClearCert Annuities Approved |                       | \$15.00           |
| Q Proceed Q Cancel                                                                                                    |                                                       |                       | Top               |
|                                                                                                    |                                                       |                       |                   |

4) Once your order has been completed, select "**Go To Course**" to access the training.

| lcome                    | Producer Sta   | Producer Status                                |                  |                    |  |  |  |  |
|--------------------------|----------------|------------------------------------------------|------------------|--------------------|--|--|--|--|
| on Harris                | Annuities St   | Annuities State Suitability Compliance Summary |                  |                    |  |  |  |  |
|                          | State          | Resident?                                      | Requirement Met? | Course Status      |  |  |  |  |
| Producer Status          | Iowa           | Yes                                            | No               | O Go to Course     |  |  |  |  |
| Enter Product<br>Code    | <u>Ohio</u>    | No                                             | No               | O Go to Course     |  |  |  |  |
|                          | Wisconsin      | No                                             | No               | O Go to Course     |  |  |  |  |
| Optional<br>Insurance CE | O Managa My    | State Suitability Beaui                        | ramonte          |                    |  |  |  |  |
| My Account               | • Manage My    | State Suitability Requi                        | lemens           |                    |  |  |  |  |
| My Certificates          | - Carrier-Spec | ific Product Training                          | 9                |                    |  |  |  |  |
|                          | Requirement    |                                                | Completion Date  | Requirement Status |  |  |  |  |

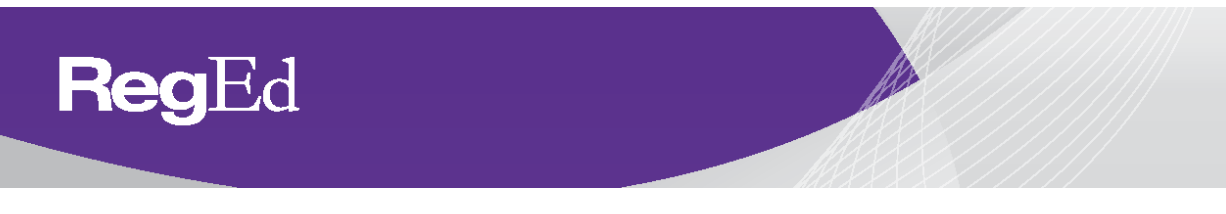

5) To update your product training requirements (i.e. add/remove states) select Manage My State Suitability Requirements.

#### Producer Status: Carrier-Specific Product Training

 To access carrier-specific product training that has been assigned to you select "Go To Requirement" for the applicable training listed on Producer Status. NOTE: if you *do not* see a carrier's product training assigned to you, please contact your carrier(s) in order to obtain access to the training(s).

| Welcome<br>Allison Harris<br>O Producer Status<br>O Enter Product<br>Code<br>O Optional<br>Insurance CE<br>O My Account<br>O My Certificates<br>Carrier | Status<br>s State Suitability Con<br>Resident?<br>Yes<br>No<br>No | npliance Summary<br>Requirement<br>No<br>No | t Met?          | Course Status                   |  |
|----------------------------------------------------------------------------------------------------|-------------------------------------------------------------------|---------------------------------------------|-----------------|---------------------------------|--|
| Allison Harris                                                                                                    | es State Suitability Con<br>Resident?<br>Yes<br>No<br>No          | npliance Summary<br>Requirement<br>No<br>No | t Met?          | Course Status O Go to Course    |  |
| Producer Status     Enter Product     Code     Optional     Insurance CE     My Account     My Certificates     Carrier                                 | Resident?<br>Yes<br>No<br>No                                      | Requirement<br>No<br>No                     | t Met?          | Course Status<br>O Go to Course |  |
| Producer Status     Enter Product     Code     Wisconsir     Optional     Insurance CE     My Account     My Certificates     Carrier                   | Yes<br>No<br>No                                                   | No<br>No                                    |                 | O Go to Course                  |  |
| Chie Product<br>Code     Code     Wisconsir     Optional<br>Insurance CE     O Manage     My Account     My Certificates     Carrier                    | No<br>No                                                          | No                                          |                 |                                 |  |
| Optional<br>Insurance CE     O Manage     My Account     My Certificates     Carrier                                                                    | No                                                                |                                             |                 | O Go to Course                  |  |
| Optional<br>Insurance CE     O Manage     My Account     My Certificates     Carrier                                                                    |                                                                   | No                                          |                 | O Go to Course                  |  |
| My Account     My Certificates     Carrier-                                                                                                    |                                                                   |                                             |                 |                                 |  |
| My Certificates     Carrier                                                                                                    | e My State Suitability Req                                        | uirements                                   |                 |                                 |  |
| Carrier-                                                                                                    |                                                                   |                                             |                 |                                 |  |
| O Carrier 1 Broduct                                                                                                    | Specific Product Traini                                           | ng                                          |                 |                                 |  |
| Training                                                                                                    |                                                                   |                                             |                 |                                 |  |
| Requirem                                                                                                    | ent<br>1 DRODUCT TRAINING                                         |                                             | Completion Date | Requirement Status              |  |
| 2010 App                                                                                                    | ual Compliance Meetin                                             | a (ANN ACM)                                 |                 | Go To Requirement               |  |
| 2010 / 111                                                                                                    | an compliance meetin                                              | g (Ann_Ac)                                  |                 |                                 |  |

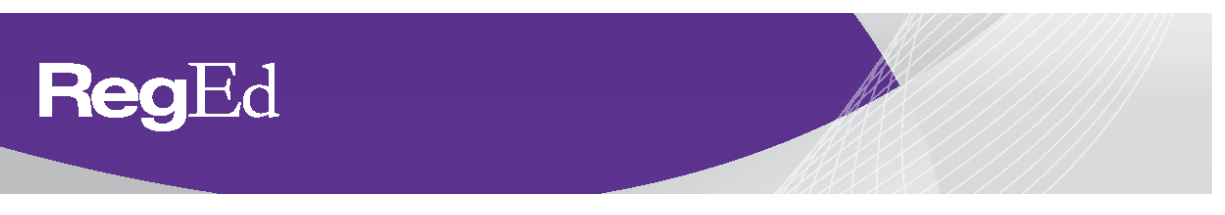

 To access carrier-specific product training records of completion select the training module from the left-hand navigation menu and select the Course History option in My Courses.

| RegEd                                                                                                    |                                                                                                    |                   |  | 🗘 Trax         |  |  |  |  |  |
|----------------------------------------------------------------------------------------------------|----------------------------------------------------------------------------------------------------|-------------------|--|----------------|--|--|--|--|--|
| My Courses                                                                                                    |                                                                                                    |                   |  |                |  |  |  |  |  |
| Active Courses Course History                                                                                                    |                                                                                                    |                   |  |                |  |  |  |  |  |
| You have completed the courses listed below. To print a record of successful completion, select the corresponding Print Record button. Note: The record of successful completion is not a state insurance, professional designation or product training certificate of completion.                                                                                                    |                                                                                                    |                   |  |                |  |  |  |  |  |
| You now have access to the study guide material after you have completed your online exam                                                                                                    | You now have access to the study guide material after you have completed your online exam. When you select the <b>View Study Guide</b> button below, you will have access to a PDF of the study material for each course. |                   |  |                |  |  |  |  |  |
| You may also order insurance or professional designation credit for courses you have already completed. If you would like to order insurance credit for any completed course listed below, please select the Order Additional Insurance Credit Journal Credit below, please select the Order Additional Insurance Credit for any completed course listed below, please select the Order Additional Insurance Credit Journal Credit below, please select the Order Additional Insurance Credit for any completed course listed below, please select the Order Additional Insurance Credit Journal Credit below, please select the Order Additional Insurance Credit Journal Credit below, please select the Order Additional Insurance Credit Journal Credit Journal Credit Below, please select the Order Additional Insurance Credit Journal Credit Below, please select the Order Additional Insurance Credit Journal Credit Below, please select the Order Additional Insurance Credit Below, please select the Order Additional Insurance Credit Below, please select the Order |                                                                                                    |                   |  |                |  |  |  |  |  |
| To view/print the E-Cert for State CE Credits that have an E-Cert available, click the <b>View E-C</b>                                                                                                    | ert button to be taken to t                                                                                                    | the E-Certs page. |  |                |  |  |  |  |  |
| Course Name                                                                                                    |                                                                                                    |                   |  | Course Library |  |  |  |  |  |
|                                                                                                    |                                                                                                    |                   |  |                |  |  |  |  |  |
|                                                                                                    |                                                                                                    |                   |  |                |  |  |  |  |  |
|                                                                                                    |                                                                                                    |                   |  |                |  |  |  |  |  |
|                                                                                                    |                                                                                                    |                   |  |                |  |  |  |  |  |

### Enter Product Code

 If you have a product training code provided by your carrier, select "Enter Product Code" via the left-hand navigation menu and enter the product code provided. Once your product code has been supplied you will be able to access it via Producer Status.

| RegEd                               |                                                                                                    |
|-------------------------------------|----------------------------------------------------------------------------------------------------|
| Welcome<br>Allison Harris           | Just-In-Time Product Training<br>Please supply the Product Code provided by your carrier below.                                                                                                    |
| • Producer Status                   | to complete. If you do not complete the assigned carrier-specific requirement(s) will appear on your Producer Status page<br>product Code provided at any time to access the requirement(s) again. |
| • Enter Product<br>Code             | Your carrier will be notified of the status of your completion(s).                                                                                                    |
| • Optional<br>Insurance CE          | *Product Code:                                                                                                    |
| • My Account                        | O Submit                                                                                                    |
| <ul> <li>My Certificates</li> </ul> |                                                                                                    |
| • Carrier 1 Product<br>Training     |                                                                                                    |
|                                     |                                                                                                    |

#### **Optional Insurance CE**

1) To view the Optional Insurance CE courses select "**Optional Insurance CE**" via the left-hand navigation menu.

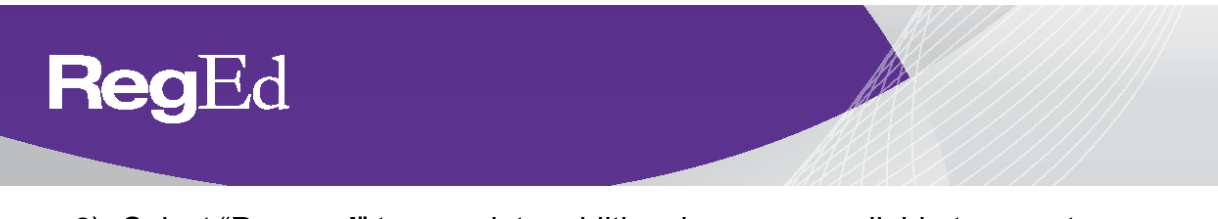

2) Select "**Proceed**" to complete additional courses available to you at a discounted rate.

| RegEd                                                                                                    |                                                                                                    |
|----------------------------------------------------------------------------------------------------|----------------------------------------------------------------------------------------------------|
| Welcome<br>Allison Harris                                                                                                    | Optional Insurance CE                                                                                                    |
| Frouder status     Fround Status     Frier Product     Code     Optional     Insurance CE     My Account     My Certificates     Carrier 1 Product     Training | Reges a course library with more than 300 approved insurface courses is available to all participating producers at discounted rates. Courses are only \$6.00 and include a state certificate of completion. Course topics include: <ul> <li>Ethics</li> <li>Long Term Care</li> <li>Life &amp; Health</li> <li>Property &amp; Casuality</li> <li>Adjustr</li> <li>Professional Designations</li> <li>and many more!</li> </ul> To access RegEd's vast library of training to meet your continuing education needs please select the Proceed button below. |
|                                                                                                    | If you have any questions, please contact RegEd Customer Support at 800.334.8322<br>Monday Drough Friday, 5 am to 8 pm Eastern                                                                                                    |
|                                                                                                    | O Proceed                                                                                                    |

## My Certificates

1) To view CE certificates of completion that have been issued to you select **"My Certificates**".

| RegEd                                 | 1                  | 0                                |            |             |                 |                              |                         | ΟT                              |
|---------------------------------------|--------------------|----------------------------------|------------|-------------|-----------------|------------------------------|-------------------------|---------------------------------|
| Welcome                               | My Certificat      | tes                              |            |             |                 |                              |                         |                                 |
| Allison Harris                        |                    |                                  |            |             | 🙆 A paper certi | ficate will be mailed to you | . 🕟 Print certificate   | 🚺 Request a paper certificate   |
| • Producer Status                     |                    |                                  |            |             | Plea            | se ensure your pop-up        | blocker is disabled whe | n downloading your certificate. |
| • Enter Product<br>Code               | Download My        | / Transcript                     | a          | а н         | Complet         | tion                         |                         | raye 1                          |
| • Optional<br>Insurance CE            | Provider           |                                  | (Course #) | (Course ID) | Date V          | Status                       |                         | Print Rules                     |
| • My Account                          | You currently have | e no certificates to view or pri | nt.        |             |                 |                              |                         |                                 |
| My Certificates     Carrier 1 Product |                    |                                  |            |             |                 |                              |                         |                                 |
| Training                              |                    |                                  |            |             |                 |                              |                         |                                 |
|                                       |                    |                                  |            |             |                 |                              |                         |                                 |
|                                       |                    |                                  |            |             |                 |                              |                         |                                 |